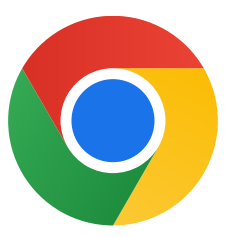

感谢您下载 Windows 10 版 Chrome !

## 请按照下述步骤退出 S 模式和安装 Chrome:

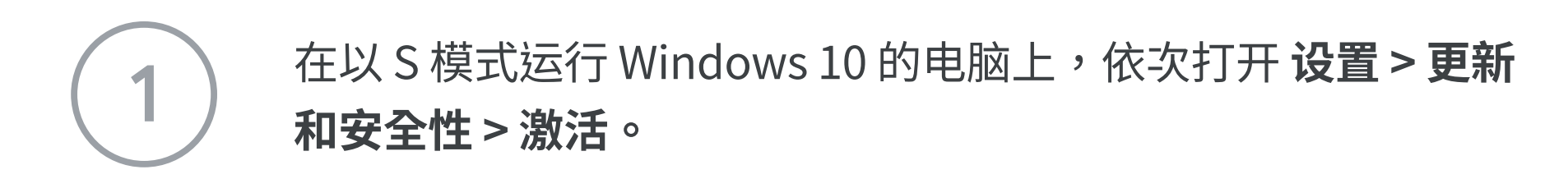

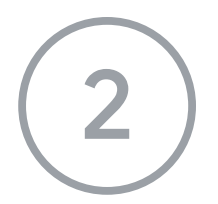

在**切换到 Windows 10 家庭版或切换到** Windows 10 专业版部分内,选择转到应用商店。

在随即出现的页面 (**退出 S 模式**或类似页面) 上, 选择**获取** 按钮。

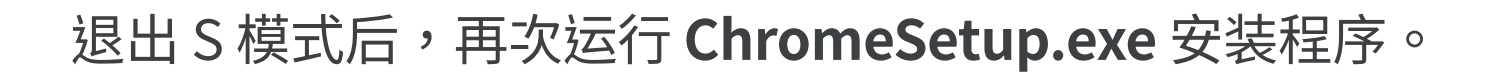

## 如需更多帮助,请查看

https://support.microsoft.com/zh-cn/help/4020089/windows-10-in-s-mode-faq